### Step 1

### Sign into MyLDC, navigate to the profile tab at the top of the MyLDC page.

#### Once on your profile page, click "Notifications" tab as shown below.

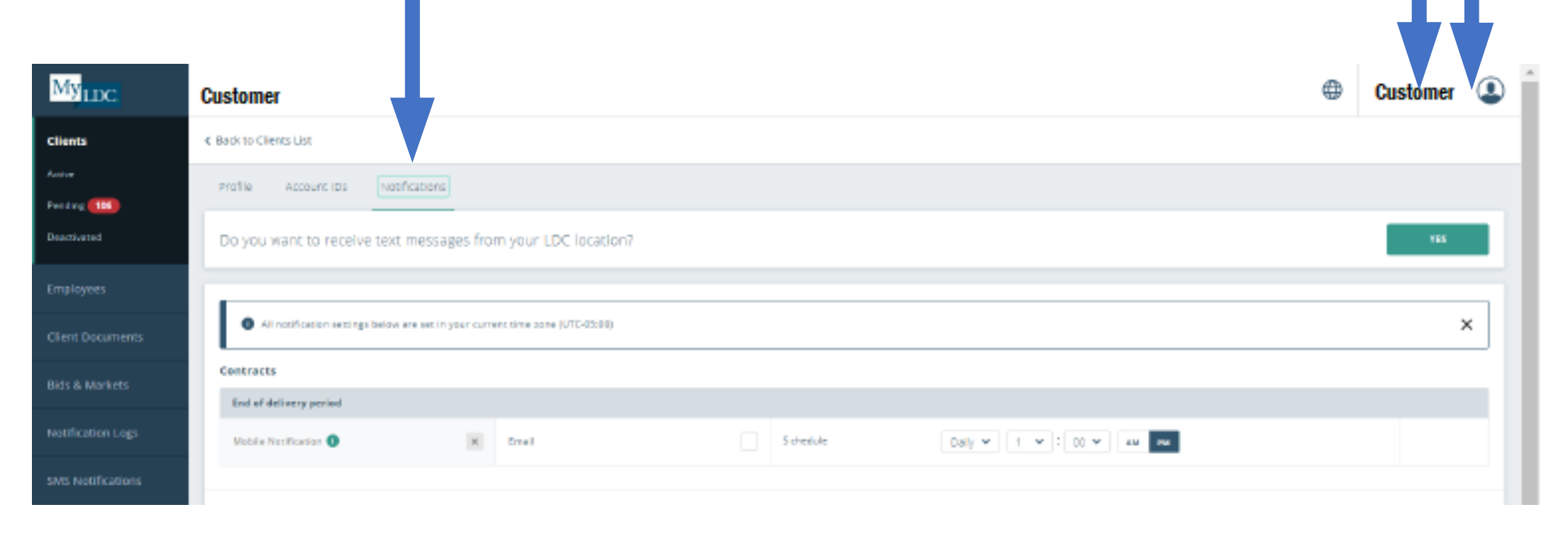

## Step 2

Scroll down the page to "Shipments" (shown below). Select the checkbox to enroll in Mobile Notifications and/or Email Notifications.

\*\*Mobile Notification requires download of the MyLDC App from Apple or Android AppStore\*\*

### Lastly, click "SAVE"

| Notification Logs      | Shipments                                         |  |  |  |  |  |
|------------------------|---------------------------------------------------|--|--|--|--|--|
|                        | Shipment Details                                  |  |  |  |  |  |
| SMS NOULICAUOUS        | Mobile Notification 1 Email Schedule Immediately  |  |  |  |  |  |
|                        | ▲ MyLDC App required                              |  |  |  |  |  |
|                        | download bownload                                 |  |  |  |  |  |
|                        | Send a separate notification for my accounts      |  |  |  |  |  |
|                        | Send a separate notification per transaction type |  |  |  |  |  |
|                        |                                                   |  |  |  |  |  |
| Terms & Conditions     | SAVE                                              |  |  |  |  |  |
| © LDC 2021 v21.4.22305 |                                                   |  |  |  |  |  |

If you're having trouble, your local LDC Merchandiser can complete this process on your behalf. Do not hesitate to reach out to get set up.

# Example of Mobile Notification

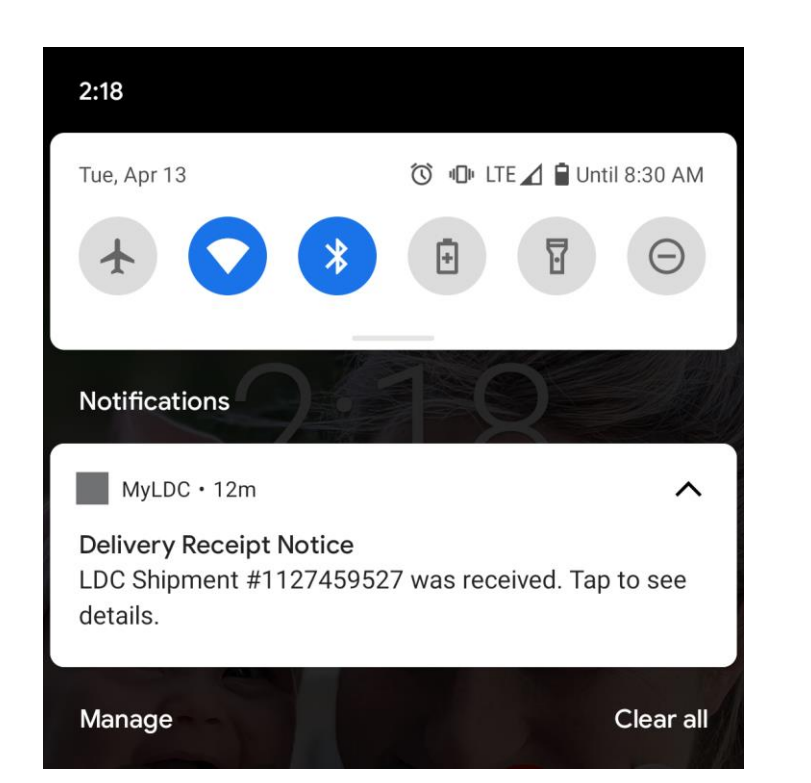

### When clicked:

 user will be directed straight to Shipment Details after logging in to MyLDC app.

\*\*Complete list of Quality grades and additional info shown by scrolling down further on the page!

| 2:20                          | 🛈 🕕 lte 📶 🗎 70% |  |  |
|-------------------------------|-----------------|--|--|
| MyLDC                         | Shipments 🗮     |  |  |
| <b>く</b> Go Back To Dashboard |                 |  |  |
|                               |                 |  |  |
| Shipment # 1127459527         | Unapplied       |  |  |

#### **Shipping Details**

| Yellow Corn        | Commodity    |
|--------------------|--------------|
| 04/13/2021 2:26 PM | Unload Date  |
| <b>1,195.71</b> во | Gross Qty    |
| <b>1,195.71</b> во | Net Qty      |
| 93,180.00 OTHER    | Gross Weight |
| 26,220.00 OTHER    | Tare Weight  |
| 66,960.00 OTHER    | Net Weight   |
| 32-293506          | Origin #     |
| ЈІМ                | Carrier      |
| ET 5772            | Carrier ID   |
| -                  | Farm         |
| -                  | Field        |
|                    |              |

| Grades |       |       |       |  |  |
|--------|-------|-------|-------|--|--|
| TW     | 57.30 | MOIST | 14.30 |  |  |
| DMG    | 1.80  | HD    | 0.00  |  |  |